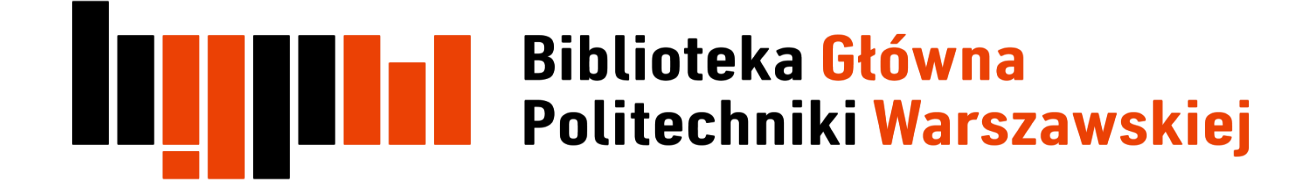

Data ostatniej aktualizacji: 25.03.2018

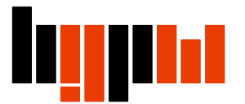

### Dostęp do InCites

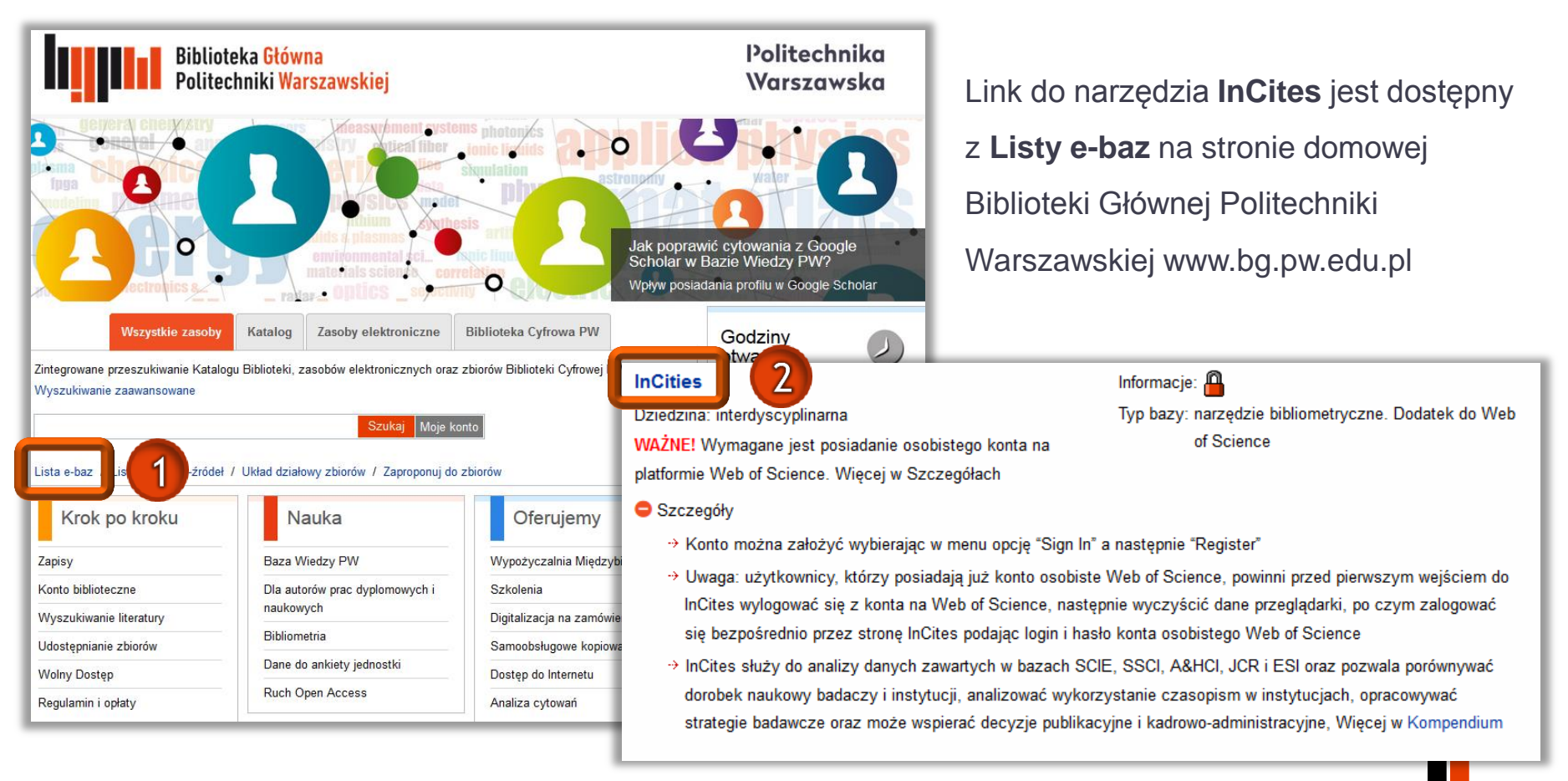

### Logowanie do InCites

| Web of Science InCites Journal Ci                   | tation Reports Essential Science Indicators EndNote Publons                                                       | Help English           |
|-----------------------------------------------------|----------------------------------------------------------------------------------------------------|------------------------|
| InCites<br>Calibrate Your Strategic Research Vision |                                                                                                    | Clarivate<br>Analytics |
|                                                     | Sign In<br>Email Address                                                                                          |                        |
|                                                     | Password                                                                                                    |                        |
|                                                     | Sign In Stay signed in                                                                                            |                        |
|                                                     | You are connected through an authorized network.<br>Register an email address to sign into InCites from anywhere. |                        |
|                                                     |                                                                                                    |                        |

Warunkiem korzystania z narzędzia jest posiadanie konta na platformie Web of Science lub założenie konta w InCites poprzez **Register an email** address

### Logowanie do InCites

| Web of Science InCites Journal (                    | Citation Reports Essential Science Indicators EndNote Publons                                                     | Help English           |
|-----------------------------------------------------|----------------------------------------------------------------------------------------------------|------------------------|
| InCites<br>Calibrate Your Strategic Research Vision |                                                                                                    | Clarivate<br>Analytics |
| • • •                                               | Sign In                                                                                                    | •                      |
|                                                     | Email Address                                                                                                    |                        |
|                                                     | oin@bg.pw.edu.pl                                                                                                  |                        |
|                                                     | 4                                                                                                    |                        |
|                                                     | Password                                                                                                    |                        |
|                                                     |                                                                                                    |                        |
|                                                     | Sign In                                                                                                    |                        |
|                                                     | Stay signed in                                                                                                    |                        |
|                                                     | You are connected through an authorized network.<br>Register an email address to sign into InCites from anywhere. |                        |
|                                                     | Forgot Password                                                                                                   |                        |
|                                                     |                                                                                                    |                        |
|                                                     |                                                                                                    |                        |
|                                                     |                                                                                                    | 10 M                   |

Po zakończeniu rejestracji należy wejść ponownie na **Listę e-baz**, wybrać **InCites** i zalogować się do narzędzia wpisując adres e-mail i hasło podane podczas rejestracji

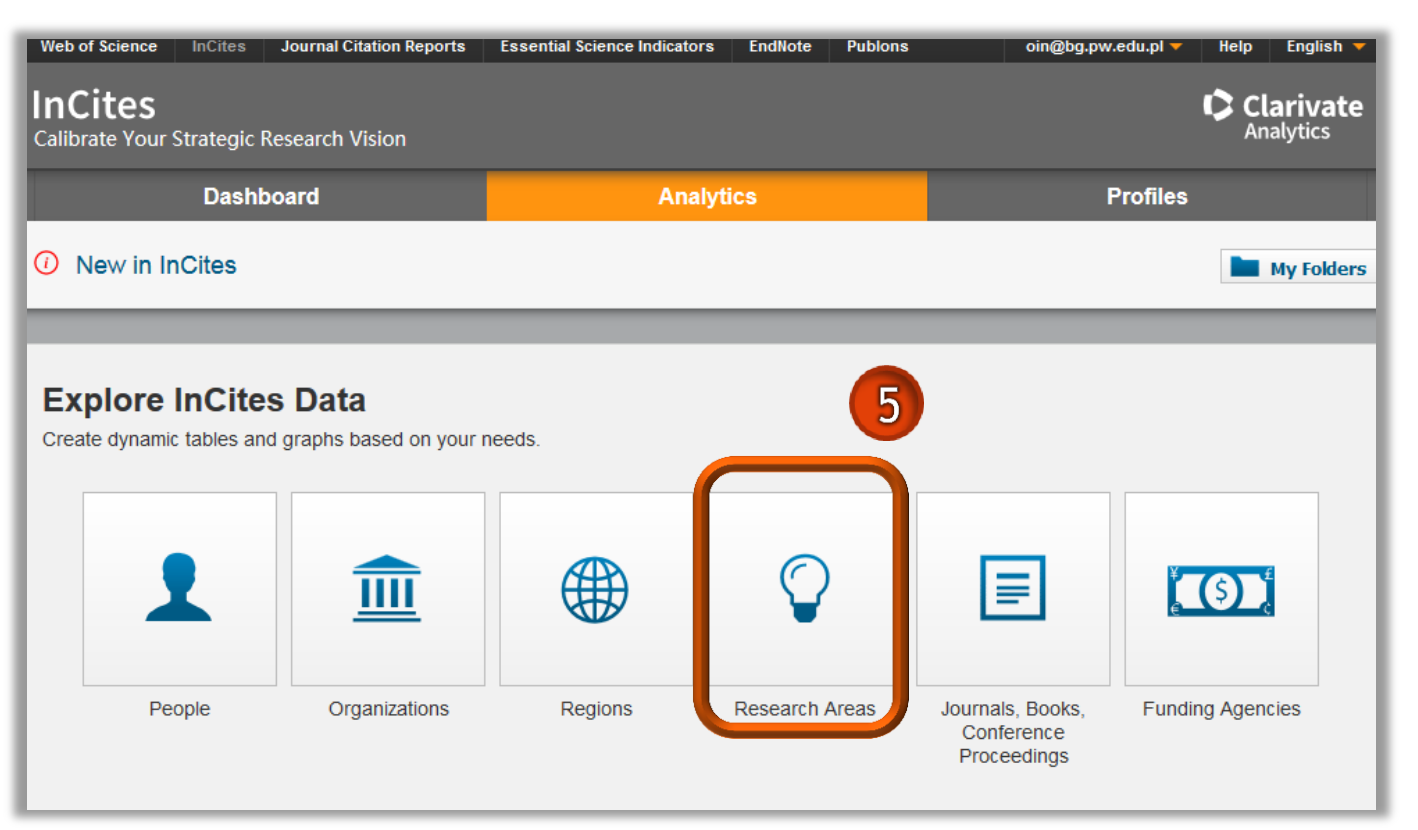

Czasopismo jest przypisane do kilku dyscyplin. Każda publikacja dziedziczy dziedziny oraz dyscypliny przyporządkowane do macierzystego czasopisma

Za pomocą narzędzia InCites można sprawdzić do których dziedzin oraz dyscyplin przypisane publikacje sa Można danego autora. zapoznać się z jego profilem naukowym. W tym celu należy wybrać zakładkę **Research Areas** 

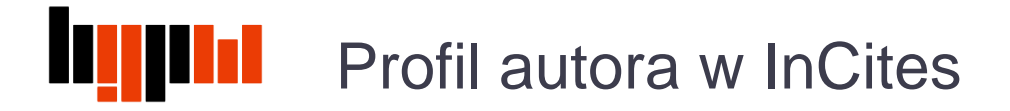

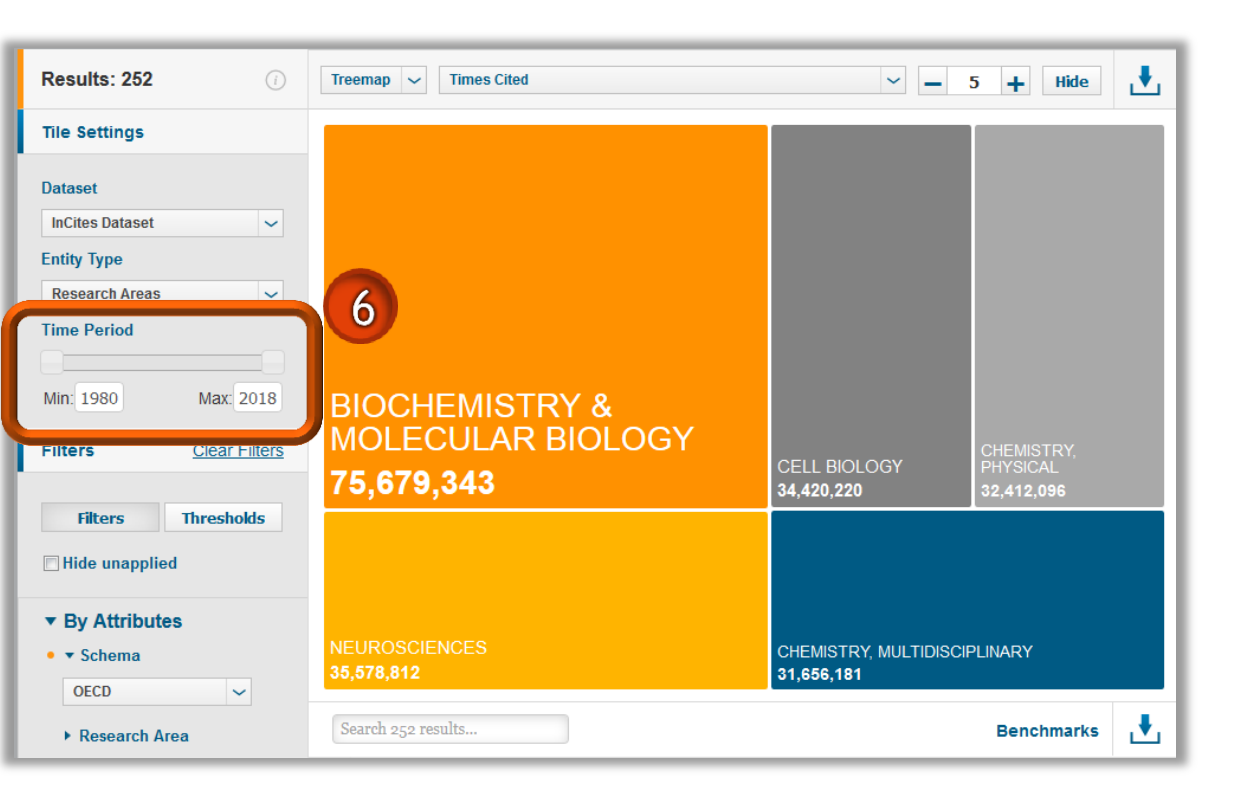

Analizę profilu autora można rozpocząć od ustawienia ram czasowych w menu **Time Period** 

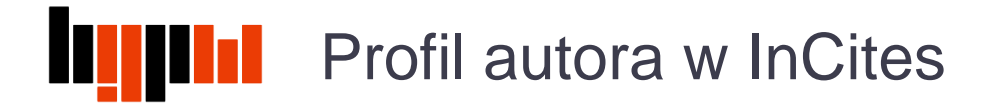

| Results: 252                                                          | Treemap 🗸 Times Cited           | ~ _ :                                | 5 🕂 Hide 🛃                           |
|-----------------------------------------------------------------------|---------------------------------|--------------------------------------|--------------------------------------|
| Tile Settings                                                         |                                 |                                      |                                      |
| Dataset       InCites Dataset       Entity Type       Research Areas  |                                 |                                      |                                      |
| Time Period                                                           |                                 |                                      |                                      |
| Filters <u>Clear Filters</u>                                          | MOLECULAR BIOLOGY<br>75,679,343 | CELL BIOLOGY<br>34,420,220           | CHEMISTRY,<br>PHYSICAL<br>32,412,096 |
| Filters Thresholds Hide unapplied                                     | 7                               |                                      |                                      |
| <ul> <li>▼ By Attributes</li> <li>▼ Schema</li> <li>OECD ~</li> </ul> | NEUROSCIENCES<br>35,578,812     | CHEMISTRY, MULTIDISCIF<br>31,656,181 | PLINARY                              |
| ▶ Research Area                                                       | Search 252 results              |                                      | Benchmarks                           |

W InCites stosowanych jest 11 klasyfikacji tematycznych. Trzy podstawowe klasyfikacje Thomson Reuters to:

- klasyfikacja Web of Science
- Essential Science Indicators
- GIPP

Pozostałe, to klasyfikacje regionalne, w tym OECD

Zakładka **By Attributes** pole **Schema** umożliwia wybranie zalecanej klasyfikacji tematycznej, np. OECD

| <ul> <li>By Research Network</li> <li>Collaborations with People</li> <li>Collaborations with<br/>Organizations</li> </ul> | ¢ | Name                                    | Rank | Web of<br>Science<br>Documents | Category<br>Normalized<br>Citation<br>Impact | ▼ Times<br>Cited | % Docs<br>Cited |
|----------------------------------------------------------------------------------------------------|---|-----------------------------------------|------|--------------------------------|----------------------------------------------|------------------|-----------------|
| <ul> <li>Collaborations with<br/>Locations</li> </ul>                                                                      |   | BIOCHEMISTRY &<br>MOLECULAR BIOLOGY     | 1    | 2,321,452                      | 1.07                                         | 75,679,343       | 76.06%          |
| ▼ By Research Output                                                                                                    |   | NEUROSCIENCES                           | 2    | 1,405,475                      | 1.1                                          | 35,578,812       | 69.36%          |
| Person Name or ID                                                                                                    |   | CELL BIOLOGY                            | 3    | 1,182,245                      | 1.07                                         | 34,420,220       | 62.65%          |
| Researcher ID                                                                                                    |   | CHEMISTRY, PHYSICAL                     | 4    | 1,316,485                      | 1.16                                         | 32,412,096       | 88.77%          |
| A-1397-2010 =                                                                                                    | 8 | CHEMISTRY,<br>ULTIDISCIPLINARY          | 5    | 1,782,712                      | 1.03                                         | 31,656,181       | 60.39%          |
| • Organization Name     × Warsaw University of     Tochoolegy                                                              |   | MATERIALS SCIENCE,<br>MULTIDISCIPLINARY | 6    | 1,871,390                      | 1.04                                         | 26,428,748       | 70.83%          |
|                                                                                                    |   | ONCOLOGY                                | 7    | 1,368,689                      | 1.06                                         | 24,688,311       | 60.38%          |
| Location                                                                                                    |   | IMMUNOLOGY                              | 8    | 974,706                        | 1.05                                         | 23,501,656       | 71.11%          |
| <ul><li>Journal</li><li>Document Type</li></ul>                                                                            |   | PHARMACOLOGY &<br>PHARMACY              | 9    | 1,327,855                      | 0.98                                         | 21,412,811       | 72.27%          |
| <ul> <li>Open Access</li> <li>Publisher</li> </ul>                                                                         | 0 | HYSICS, APPLIED                         | 10   | 1,566,129                      | 0.98                                         | 21,154,567       | 71.98%          |
| Funding Agency                                                                                                    |   | GENETICS & HEREDITY                     | 11   | 683,447                        | 1.05                                         | 18,406,077       | 74.35%          |
| Update Results                                                                                                    |   | ENGINEERING, ELECTRICAL & ELECTRONIC    | 12   | 2,946,371                      | 0.96                                         | 17,893,135       | 45.21%          |

By zawęzić dorobek naukowy tylko do prac afiliowanych w Politechnice Warszawskiej w zakładce **Research Output** w polu **Organization Name** należy wpisać **Warsaw University of Technology** 

Po określeniu kryteriów wyszukiwania należy kliknąć **Update Results** 

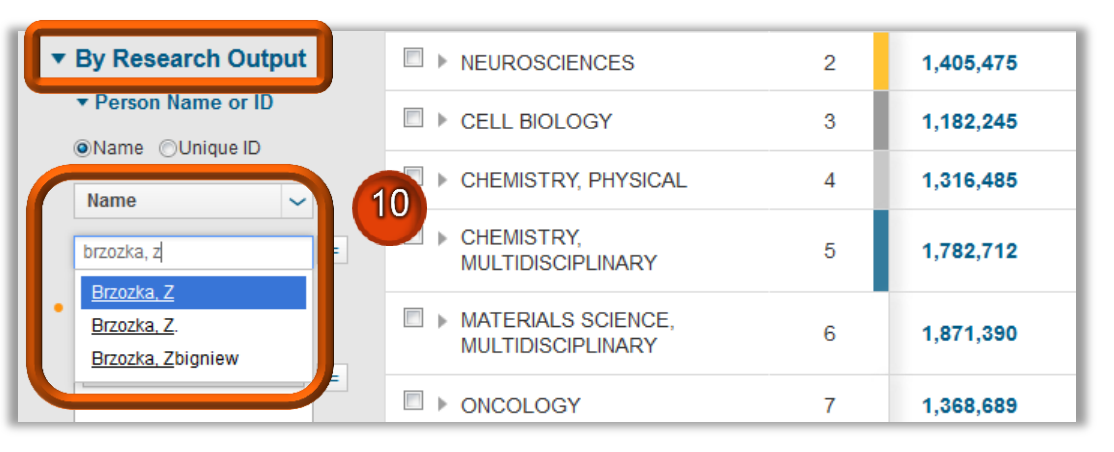

| <ul> <li>By Research Output</li> </ul> | □ ► NEUROSCIENCES                           | 2 | 1,405,475 | 1.1  |
|----------------------------------------|---------------------------------------------|---|-----------|------|
| ▼ Person Name or ID                    | 11                                          | 3 | 1,182,245 | 1.07 |
| Researcher ID                          | HEMISTRY, PHYSICAL                          | 4 | 1,316,485 | 1.16 |
| Researcher ID =<br>ORCID               | CHEMISTRY,<br>MULTIDISCIPLINARY             | 5 | 1,782,712 | 1.03 |
| w Waraaw Ilaiyaraibeaf                 | ■ ► MATERIALS SCIENCE,<br>MULTIDISCIPLINARY | 6 | 1,871,390 | 1.04 |

Zakładka **By Research Output** pole **Person Name or ID** umożliwia wybranie konkretnego autora, którego dorobek będzie analizowany

Istnieją dwie możliwości identyfikacji autora:

#### za pomocą nazwiska (Name)

Z listy należy wybrać wszystkie możliwe warianty imienia i nazwiska. Uwaga: jeżeli w Politechnice pracują dwie osoby o tym samym nazwisku i inicjale imienia, system analizując dane weźmie pod uwagę publikacje obu naukowców

#### za pomocą identyfikatora (Unique ID)

Opcja możliwa jest tylko dla autorów, którzy posiadają ORCID lub Researcher ID. Są to unikalne numery, które jednoznacznie identyfikują naukowca i jego dorobek

Otrzymano wynik wyszukiwania w postaci profilu autora. Na liście w polu **Name** podano wszystkie dziedziny i dyscypliny, do których przypisane są czasopisma, w których publikował dany autor. W kolumnie **Web of Science Documents** podano liczbę publikacji autora z danej dziedziny/dyscypliny. Publikacja dziedziczy wszystkie dziedziny/dyscypliny przyporządkowane do macierzystego czasopisma, a zatem jedna publikacja może pojawiać się przy kilku dziedzinach/dyscyplinach na liście wyników

| Name 12                                  | Rank | Web of Science<br>Documents | Category Normalized Citation<br>Impact | ▼ Times<br>Cited | % Docs<br>Cited |
|------------------------------------------|------|-----------------------------|----------------------------------------|------------------|-----------------|
| □ ▶ 1 NATURAL SCIENCES                   | 1    | 115                         | 1.16                                   | 2,205            | 82.61%          |
| □ ► 1.04 Chemical sciences               | 2    | 91                          | 1.07                                   | 2,104            | 92.31%          |
| □ ▶ 2 ENGINEERING AND TECHNOLOGY         | 3    | 61                          | 1.32                                   | 927              | 77.05%          |
| 2.11 Other engineering and technologies  | 4    | 42                          | 1.58                                   | 769              | 73.81%          |
| 2.1 Nano-technology                      | 5    | 11                          | 1.07                                   | 143              | 90.91%          |
| 1.06 Biological sciences                 | 6    | 15                          | 0.98                                   | 129              | 80%             |
| □ ▶ 1.03 Physical sciences and astronomy | 7    | 22                          | 1.57                                   | 98               | 40,91%          |

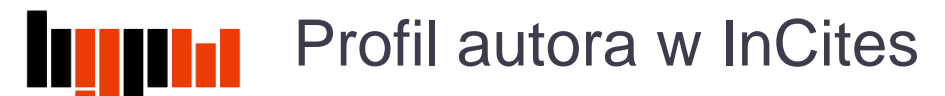

| Search 17 results |                                         |      |                                  |                                              | Benchma        | rks 📕           |
|-------------------|-----------------------------------------|------|----------------------------------|----------------------------------------------|----------------|-----------------|
| ¢                 | Name                                    | Rank | ▼ Web of<br>Science<br>Documents | Category<br>Normalized<br>Citation<br>Impact | Times<br>Cited | % Docs<br>Cited |
|                   | Baseline for All Items                  | n/a  | 120                              | 13.07                                        | 2,161          | 82.5%           |
|                   | ▶ 1 NATURAL SCIENCES                    | 1    | 107                              | 1.15                                         | 2,101          | 83.18%          |
|                   | 1.04 Chemical sciences                  | 2    | 85                               | 1.02                                         | 2,000          | 91.76%          |
|                   | 2 ENGINEERING AND<br>TECHNOLOGY         | 3    | 54                               | 1.31                                         | 843            | 79.63%          |
|                   | 2.11 Other engineering and technologies | 4    | 38                               | 1.62                                         | 735            | 73.68%          |

Możliwe jest sprawdzenie, które publikacje zaklasyfikowano do danej dziedziny/dyscypliny. W tym celu należy kliknąć na liczbę w polu **Web** of Science Documents

| Documents Per Pa                                                                                                    | age 10 🗸                                                                                 |                                                                 |                                                     |        |       |           |                     |                  |                               |
|----------------------------------------------------------------------------------------------------|------------------------------------------------------------------------------------------|-----------------------------------------------------------------|-----------------------------------------------------|--------|-------|-----------|---------------------|------------------|-------------------------------|
| (                                                                                                    |                                                                                          | m                                                               |                                                     |        |       |           |                     |                  | ,                             |
| Article Title                                                                                                    | Authors                                                                                  | Source                                                          | Research<br>Area                                    | Volume | Issue | Pages     | Publication<br>Date | Times<br>Cited v | Journa<br>Expecte<br>Citation |
| A DIFUNCTIONAL<br>RECEPTOR FOR<br>THE<br>SIMULTANEOUS<br>COMPLEXATION<br>OF ANIONS AND<br>CATIONS -<br>RECOGNITION<br>OF KH2PO4                            | Rudkevich, DM;<br>Brzozka, Z;<br>Pałys, M;<br>Visser, HC;<br>Verboom, W                  | ANGEWANDTE<br>CHEMIE-<br>INTERNATIONAL<br>EDITION IN<br>ENGLISH | 1.04 Chemical<br>sciences;<br>1 NATURAL<br>SCIENCES | 33     | 4     | 467-468   | 1994                | 133              | 50.77                         |
| EVELOPMENT<br>)F DURABLE K+-<br>SELECTIVE<br>NEMICALLY-<br>ADDIFIED FIELD-<br>:FFECT<br>FRANSISTORS<br>WITH<br>-UNCTIONALIZED<br>POLYSILOXANE<br>MEMBRANES | Reinhoudt, DN;<br>Engbersen,<br>JFJ; Brzozka, Z;<br>Vandenvlekkert,<br>HH; Honig,<br>GWN | ANALYTICAL<br>CHEMISTRY                                         | 1.04 Chemical<br>sciences;<br>1 NATURAL<br>SCIENCES | 66     | 21    | 3618-3623 | 1994                | 109              | 67.69                         |
| LEAD SELECTIVE<br>ELECTRODES<br>BASED ON                                                                                                    | Malinowska, E;<br>Brzozka, Z;<br>Kasiura, K;<br>Egberiak, P.M;                           | ANALYTICA<br>CHIMICA ACTA                                       | 1.04 Chemical<br>sciences;<br>1 NATURAL             | 298    | 2     | 253-258   | 1994                | 101              | 26                            |

Otworzy się okno z listą dokumentów z danej dziedziny/dyscypliny 14

Można ustawić linię bazową dla danego zbioru, czyli w tym przypadku podsumować dorobek danej osoby. W tym celu należy kliknąć na **Benchmarks**, a następnie **Baseline for All Items** 

| Se | earch 18 results                        |      |                |                                       |                           |                                        | Benchma       | rks 15                  |                 |
|----|-----------------------------------------|------|----------------|---------------------------------------|---------------------------|----------------------------------------|---------------|-------------------------|-----------------|
| ¢  | Name                                    | Rank | Web of<br>Docu | Science Cate<br>nents                 | gory Normalized<br>Impact | Global B<br>Baseline                   | for All Items | 16<br>ine for All Items |                 |
|    | 1 NATURAL SCIENCES                      | 1    | L 10           | Search 17 results                     |                           |                                        |               | Benchmark               | (s 📕            |
|    | 1.04 Chemical sciences                  | 2    |                |                                       | Suma prac                 |                                        | Catogory      |                         |                 |
|    | 2 ENGINEERING AND TECHNOLOGY            | 3    | 0              | Name                                  | autora                    | <ul> <li>Web of<br/>Science</li> </ul> | Normalized    | Times<br>Cited          | % Docs<br>Cited |
|    | 2.11 Other engineering and technologies | 4    |                |                                       |                           | Documents                              | Impact        |                         |                 |
|    | 2.1 Nano-technology                     | 5    |                | Baseline for All Items                | n/a                       | 120                                    | 1.07          | 2,161                   | 82.5%           |
|    | 1.06 Biological sciences                | 6    |                | ▶ 1 NATURAL SCIENCES                  | 1                         | 107                                    | 1.15          | 2,101                   | 83.18%          |
|    | 1.03 Physical sciences and astronomy    | 7    |                | 1.04 Chemical sciences                | 2                         | 85                                     | 1.02          | 2,000                   | 91.76%          |
|    | 2.02 Electrical eng, electronic eng     | 8    |                | 2 ENGINEERING AND<br>TECHNOLOGY       | 3                         | 54                                     | 1.31          | 843                     | 79.63%          |
|    | 2.08 Environmental biotechnology        | 9    |                | 2.11 Other engineering a technologies | and 4                     | 38                                     | 1.62          | 735                     | 73.68%          |

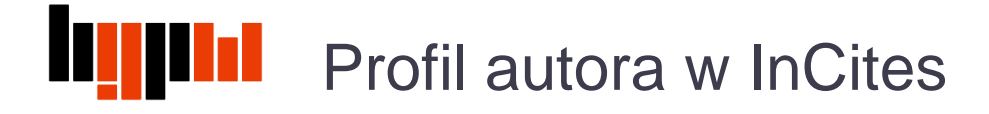

Wyniki można sortować przez kliknięcie na nazwę danego wskaźnika

| ¢ | Name                                    | Rank | Web of Science<br>Documents | Category Normalized Citation<br>Impact | ▼ Times<br>Cited | % Docs<br>Cited |
|---|-----------------------------------------|------|-----------------------------|----------------------------------------|------------------|-----------------|
|   |                                         |      |                             |                                        |                  |                 |
|   | 1 NATURAL SCIENCES                      | 1    | 115                         | 1.16                                   | 2,205            | 82.61%          |
|   | 1.04 Chemical sciences                  | 2    | 91                          | 1.07                                   | 2,104            | 92.31%          |
|   | 2 ENGINEERING AND TECHNOLOGY            | 3    | 61                          | 1.32                                   | 927              | 77.05%          |
|   | 2.11 Other engineering and technologies | 4    | 42                          | 1.58                                   | 769              | 73.81%          |
|   | 2.1 Nano-technology                     | 5    | 11                          | 1.07                                   | 143              | 90.91%          |
|   | 1.06 Biological sciences                | 6    | 15                          | 0.98                                   | 129              | 80%             |

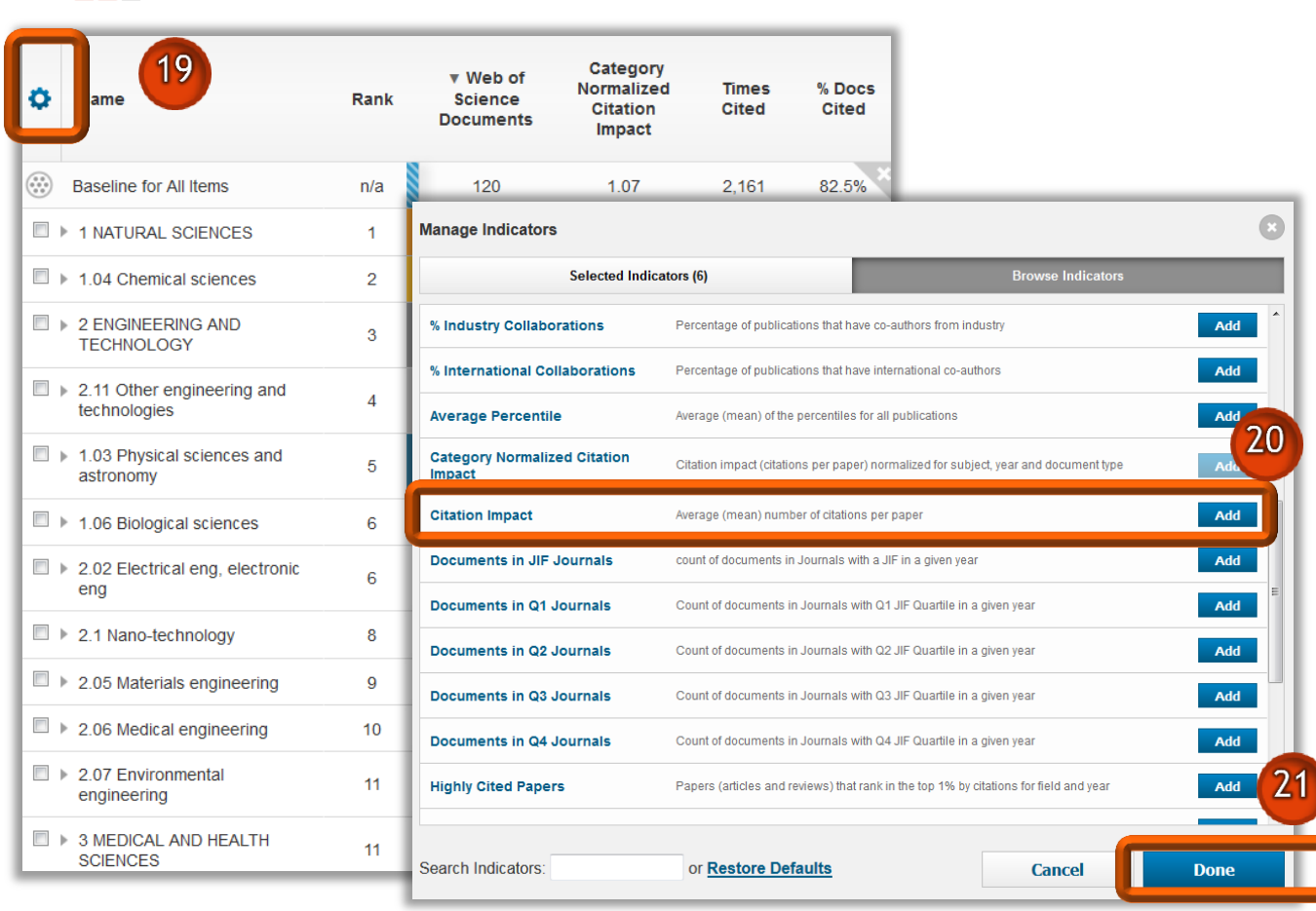

Do zestawienia można dodać inne wskaźniki z listy. W tym celu należy kliknąć w ikonkę koła zębatego. Następnie dodać wskaźnik/i, np. Citation Impact i kliknąć Add, po czym kliknąć Done

### Definicje podstawowych wskaźników

|                                       | ¢ | Name                                                                                                    | Rank                                      | Web of Science<br>Documents                            | Times<br>Cited                       | % Docs<br>Cited             | ▼ Citation<br>Impact | Category Normalized<br>Citation Impact |
|---------------------------------------|---|----------------------------------------------------------------------------------------------------|-------------------------------------------|--------------------------------------------------------|--------------------------------------|-----------------------------|----------------------|----------------------------------------|
|                                       |   | Baseline for All Items                                                                                                    | n/a                                       | 120                                                    | 2,161                                | 82.5%                       | 18.01                | 1.07 ×                                 |
|                                       |   | 2.08 Environmental biotechnology                                                                                                    | 1                                         | 1                                                      | 30                                   | 100%                        | 30                   | 2.24                                   |
|                                       |   | 1.04 Chemical sciences                                                                                                    | 2                                         | 85                                                     | 2,000                                | 91.76%                      | 23.53                | 1.02                                   |
|                                       |   | 1 NATURAL SCIENCES                                                                                                    | 3                                         | 107                                                    | 2,101                                | 83.18%                      | 19.64                | 1.15                                   |
| InCites                               |   | D                                                                                                    | efinicja                                  |                                                        |                                      |                             | 19.34                | 1.62                                   |
| Web of Science<br>Documents           |   | Liczba publikacji w bazie                                                                                                    |                                           |                                                        |                                      |                             | 15.61                | 1.31                                   |
| Times Cited                           |   | Liczba cytowań                                                                                                    |                                           |                                                        |                                      |                             | 12                   | 8.01                                   |
| % Docs Cited                          |   | Procent publikacji cytowanych                                                                                                    |                                           |                                                        |                                      | _                           | 10.33                | 0.78                                   |
| Citation Impact                       |   | (liczba cytowań)<br>(liczba publikacji)                                                                                                    |                                           |                                                        |                                      |                             |                      |                                        |
|                                       |   | Znormalizowany wskaźnik, obliczany<br>do oczekiwanej średniej światowej z<br>rodzaju i roku publikacji                                     | jako stosı<br>uwzględnie                  | unek liczby cyt<br>eniem specyfiki                     | owań pul<br>danej dzie               | olikacji<br>edziny,         |                      |                                        |
| ategory Normalized<br>Citation Impact |   | Umożliwia porównanie zbiorów z różnyc<br>wskaźnika równa jeden oznacza poziom<br>jeden uznawane są za wyższe od śr<br>niż średnia światowa | h dyscyplin<br>równy ze śr<br>edniej świa | i o różnych wielk<br>ednią światową,<br>towej, poniżej | ościach. V<br>wartości p<br>jeden za | Vartość<br>owyżej<br>niższe |                      | 15                                     |

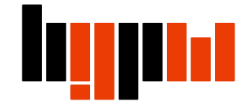

Biblioteka Główna Politechniki Warszawskiej Oddział Informacji Naukowej oin.bg@pw.edu.pl Tel. 234 7300